Binti continues to make updates to the WA CAP system to enhance the user experience.

#### Binti - What's New

While the steps in this process map have not changed, where to click to complete that step may have due to updates made by Binti. Use this <u>link</u> to review all updates if a step in this map cannot be identified in WA CAP.

Ensure you always use the <u>WA CAP page</u> to access the most up-to-date process map.

# CHILD PLACING AGENCIES – MAINTENANCE/RENEWAL PROCESS MAP

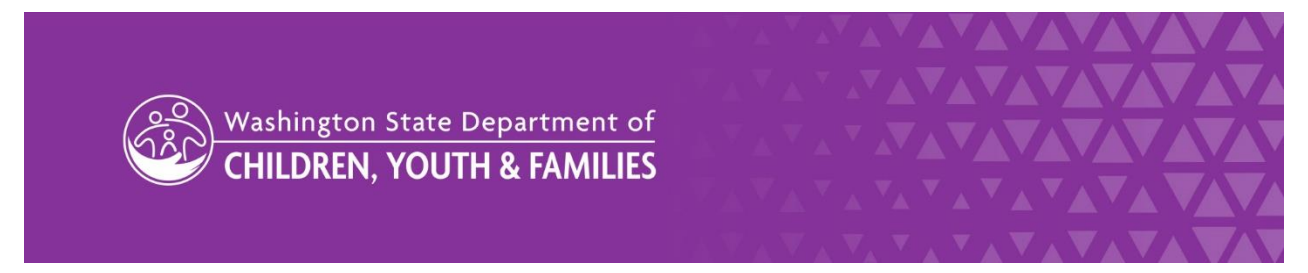

DCYF does not discriminate and provides equal access to its programs and services for all persons without regard to race, color, gender, religion, creed, marital status, national origin, sexual orientation, age, veteran's status, or presence of any physical, sensory, or mental disability.

If you would like free copies of this publication in an alternative format or language, please contact DCYF Constituent Relations at 1-800-723-4831 or email <u>communications@dcyf.wa.gov</u>.

CHILD PLACING AGENCIES – MAINTENANCE/RENEWAL PROCESS MAP

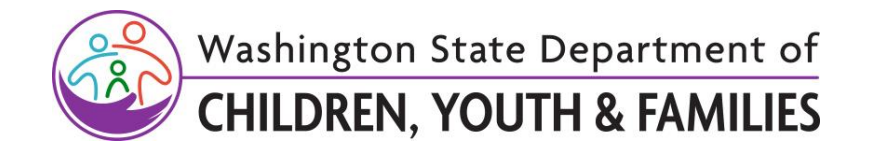

### CONTENTS

| Maintenance / Renewal                                                    |
|--------------------------------------------------------------------------|
| Renewal4                                                                 |
| Maintenance                                                              |
| Adding or Deleting a Household Member During the 3-year Licensing Cycle7 |
| What to do When a Child Turns 16 or 18 During the 3-Year Licensing Cycle |
| Amendment 10                                                             |
| Change of Circumstance 12                                                |
| Adding a Caregiver to a License (New 3 Year License)12                   |
| Removing a Caregiver from a License (New 3 Year License)                 |
| Change in Caregiver Ability to Care for Children16                       |
| Modification                                                             |
| Re-Certified Respite                                                     |
| Approval for Re-Certification of Respite Provider19                      |
| Closing a Certified Respite Provider 20                                  |
| Closing a License                                                        |
| Currently Licensed, Not in Renewal 20                                    |
| Pending Renewal and Provider Chooses to Withdraw and Close               |
| Revocation                                                               |

Binti continues to make updates to the WA CAP system to enhance the user experience.

Binti - What's New

While the steps in this process map have not changed, where to click to complete that step may have due to updates made by Binti. Use this <u>link</u> to review all updates if a step in this map cannot be identified in WA CAP.

Ensure you always use the <u>WA CAP page</u> to access the most up-to-date process map.

# Maintenance / Renewal

The Maintenance/Renewal track is the stage in WA CAP when an applicant(s) finishes their first licensing process. All families will automatically be moved into this track and appear in the "Renewals" dashboard. Regional Licensors will be able to see their licensed caseload here.

Note: Background checks for any child turning 16 or 18 will only occur whenever this is an update to a license or a new license is issued (e.g., modification, amendment, renewal).

| Action by:                                              | Action:                                                                                                    |
|---------------------------------------------------------|----------------------------------------------------------------------------------------------------|
| Automated<br>Process                                    | <ol> <li>WA CAP will automatically move the applicant(s) into the<br/>Maintenance/Renewal track once a new license is approved.</li> </ol>                                                                                      |
| Private Agency<br>Licensor                              | <ol> <li>Monitor dashboard for expiring documents and follow-up with applicant(s) throughout licensing cycle to obtain revised documents for those that expired.</li> <li>Complete all maintenance and renewal work.</li> </ol> |
| Regional<br>Licensor                                    | 4. <b>Complete</b> all maintenance and renewal work.                                                                                                    |
| Private Agency<br>/ Regional<br>Licensing<br>Department | 5. Proceed to correct maintenance/renewal steps below.                                                                                                    |

#### Renewal

| Renewal              |                                                                                                    |
|----------------------|----------------------------------------------------------------------------------------------------|
| Automated<br>Process | <ol> <li>Notify applicant(s) of upcoming renewal with 90-day drip email.</li> <li>*Additional email reminders may be sent depending on CPA's configuration.</li> </ol> |

| Renewal                    |                                                                                                    |  |
|----------------------------|----------------------------------------------------------------------------------------------------|--|
|                            | <ol> <li>90-day drip email contains instructions on how to log in to WA CAP and<br/>the passcode "wacpa4kids" to enter in Stage 3 (Renewals, Moves,<br/>Modifications, Change of Circumstance).</li> <li>Applicant(s) will enter code and automatically be moved into Stage 4<br/>(Application Documents) to access renewal certification documents.</li> <li>At 60 days to the license expiration date, the home will appear on the<br/>dashboard of Regional Licensor and Private Agency Licensor as an upcoming<br/>renewal.</li> </ol>                                                                       |  |
| Private Agency<br>Licensor | <ol> <li>Discuss with applicant(s) needed documents for Renewal as outlined in<br/>Required Documents for Child Placing Agencies.</li> <li>For children who turned 18 during the 3-year licensing cycle, they will be<br/>removed as a child and added in as an adult:         <ul> <li>a. Download and save all documents as a pdf related to the person<br/>being removed.</li> <li>b. Upload saved PDFs into miscellaneous documents upload spot in WA<br/>CAP.</li> <li>C. ONLY AFTER ALL RELATED DOCUMENTS ARE SAVED AND<br/>REUPLOADED: Delete the child from the household in WA CAP,</li></ul></li></ol> |  |
| Applicant(s)               | <ol> <li>Complete Home Study or Reassessment Application (DCYF 10-354).</li> <li>Complete Authorization and Consent to Share Records (CPA Home)<br/>(DCYF 15-824A).</li> <li>Fill out Background Confirmation and Out of State Check (DCYF 15-460)<br/>and ensure background forms have been completed for applicant(s), all<br/>household members, and others living on the property.</li> <li>Begin completing all other certification documents required as outlined<br/>in <u>Required Documents for Child Placing Agencies – Renewal License</u>.</li> </ol>                                                |  |

| Renewal                         |                                                                                                    |
|---------------------------------|----------------------------------------------------------------------------------------------------|
|                                 | Note: Applicant(s) will click on "Background Check Central Unit (BCCU) link to<br>complete their online background authorization form. Then applicant(s) will<br>enter confirmation code in WA CAP on the Background Confirmation and<br>Out of State Check form. Each applicant/household member/others living on<br>the property will do this and enter their confirmation code on their form.                                                               |
| Private Agency<br>Licensor      | 11. <b>Notify</b> Regional Licensor when renewal application and background documents is ready to process.                                                                                                    |
| LD<br>Administrative<br>Support | <ul><li>12. Receive and process renewal application and background paperwork.</li><li>a. Apply the Multi-License Tag as applicable.</li></ul>                                                                                                    |
| Regional<br>Licensing Staff     | <ul><li>13. Finalize background checks.</li><li>14. Send results to private agency.</li></ul>                                                                                                    |
| Private Agency<br>Licensor      | <ol> <li>Complete required renewal certification documents as outlined in<br/><u>Required Documents for Child Placing Agencies – Renewal License</u>.</li> <li>Refer to <u>DCYF LD WA CAP Upload Naming Convention</u> when uploading<br/>into WA CAP.</li> <li>Notify Private Agency Supervisor to review documents.</li> </ol>                                                                                                    |
| Private Agency<br>Supervisor    | <ul> <li>18. Review renewal certification documents.<br/>Suggested method: <ul> <li>a. Click on Actions link associated with the family, then click on Documents</li> <li>b. Click on PDF of Documents which will show all documents at once, Save on your computer, and add comments if warranted (the only documents it will show are the ones having a green check mark under Status)</li> </ul> </li> <li>19. Indicate if revisions are needed.</li> </ul> |
| Private Agency<br>Licensor      | <ul> <li>20. Revise documents if needed.</li> <li>21. Notify Regional Licensor when all renewal certification documents are ready for review.</li> </ul>                                                                                                    |
| Regional<br>Licensor            | <ul><li>22. Review renewal certification documents.</li><li>23. Notify Regional Licensor Supervisor documents are ready for review.</li></ul>                                                                                                    |

| Renewal                            |                                                                                                    |
|------------------------------------|----------------------------------------------------------------------------------------------------|
|                                    | <ul> <li>a. Indicate what revisions and/or additional information is needed, if<br/>applicable.</li> </ul>                                                                                                    |
| Regional<br>Licensor<br>Supervisor | <ul> <li>24. Review renewal certification documents.</li> <li>25. Notify Regional Licensor that documents are ready to be revised by Private Agency Licensor.</li> <li>a. Indicate if revisions and/or additional information is needed.</li> </ul> |
| Regional<br>Licensor               | 26. <b>Notify</b> Private Agency Licensor if revisions and/or other additional information is needed.                                                                                                    |
| Private Agency<br>Licensor         | <ul> <li>27. Revise and/or add information where requested within expected timelines.</li> <li>28. Notify Regional Licensor revised documents are ready for review.</li> </ul>                                                                      |
| Regional<br>Licensor               | <ol> <li>Review revised/final documents.</li> <li>Notify Regional Licensor Supervisor to finalize approval.</li> </ol>                                                                                                    |
| Regional<br>Licensor<br>Supervisor | <b>Click</b> on Change Application Status tab to change status from "In renewal process" to "Approved".                                                                                                    |
| Regional<br>Licensor               | <ul> <li>31. If renewal is for a Kinship License, place license on a Voluntary No Referral.</li> <li>32. Notify agency of approval.</li> </ul>                                                                                                    |
| Private Agency<br>Licensor         | <ol> <li>Provide "Foster Home License (DCYF 10-010)/License ID Card<br/>(LIC_0014B)" to foster family. Access by clicking on "Documents for<br/>Previous Application" button on Documents tab.</li> </ol>                                           |

#### Maintenance

Adding or Deleting a Household Member During the 3-year Licensing Cycle

| Adding or Deleting a Household Member During the 3-year Licensing Cycle |                                                                                                    |  |
|-------------------------------------------------------------------------|----------------------------------------------------------------------------------------------------|--|
| Private Agency<br>Licensor                                              | <ul> <li>34. When anyone moves into the home during the 3-year licensing cycle: <ul> <li>a. Request that the applicant(s) add all new children and adults as household members in WA CAP.</li> <li>b. Verify the new person has been added to the household in WA CAP or: <ul> <li>c. Add children through "Edit Children in the Home" tab.</li> <li>d. For Youth age 16 and 17 <ul> <li>i. Follow background check process for CPA homes.</li> <li>ii. Notify LD Administrative Support</li> </ul> </li> <li>e. Add adults through "Edit Application" tab.</li> <li>i. Follow background check process for CPA homes.</li> <li>ii. Notify LD Administrative Support</li> </ul> </li> <li>35. When anyone moves out of the home during the 3-year licensing cycle: <ul> <li>a. Request that the applicant(s) delete all applicable children and adults as household members in WA CAP.</li> </ul> </li> <li>Note: Do not delete frequent visiting household members, such as those that move in and out for college, grandparents who visit for extended periods of time, etc.</li> <li>b. Verify the person has been deleted as a household in WA CAP or: <ul> <li>c. When an adult moves out:</li> <li>i. Click on "Edit Application."</li> <li>ii. Scroll to the "Other adults in the home."</li> <li>iii. Click on "Edit Children in Home."</li> <li>iii. Click on "Edit Children in Home."</li> <li>iii. Click on "Edit Children in Home."</li> <li>iii. Click on "Edit Children in Home."</li> <li>iii. Click on "Edit Children in Home."</li> <li>iii. Click on "Edit Children in Home."</li> <li>iii. Click on "Edit Children in Home."</li> </ul> </li> </ul></li></ul> |  |
| Applicant /<br>New<br>Household<br>Member                               | <ul> <li>37. For Youth age 16 and 17,</li> <li>a. Follow background check process for CPA homes.</li> <li>38. For everyone age 18+</li> <li>a. Follow background check process for CPA homes.</li> </ul>                                                                                                    |  |
| Regional<br>Licensor                                                    | <ul> <li>39. When anyone moves into the home during the 3-year licensing cycle:</li> <li>a. Notify LD Administrative Support of background checks to be processed.</li> <li>40. When anyone moves out of the home during the 3-year licensing cycle:</li> <li>41. Verify the person has been deleted as a household in WA CAP.</li> </ul>                                                                                                    |  |

| Adding or Deleting a Household Member During the 3-year Licensing Cycle |                                                                                               |
|-------------------------------------------------------------------------|-----------------------------------------------------------------------------------------------|
| LD<br>Administrative<br>Support                                         | 42. Receive and process background paperwork.                                                 |
| Regional<br>Licensing Staff                                             | <ul><li>43. Finalize background checks.</li><li>44. Send results to private agency.</li></ul> |

### What to do When a Child Turns 16 or 18 During the 3-Year Licensing Cycle

| What to do When a Child Turns 16 or 18 During the 3-year Licensing Cycle |                                                                                                    |
|--------------------------------------------------------------------------|----------------------------------------------------------------------------------------------------|
| Private Agency<br>Licensor                                               | <ul> <li>45. Background Checks will be completed whenever there is an update to a license or a new license is used (e.g., modification, amendment, renewal).</li> <li>46. When a child turns 18, they will be removed as a child and added in as an adult: <ul> <li>a. Download and save all documents as a pdf related to the person being removed.</li> <li>b. Upload saved PDFs into miscellaneous documents upload spot in WA CAP.</li> <li>c. ONLY AFTER ALL RELATED DOCUMENTS ARE SAVED AND REUPLOADED: Delete the child from the household in WA CAP.</li> <li>i. Click on "Edit Children in Home."</li> <li>ii. Click on "Delete" button to remove child from home.</li> <li>d. Add the 18-year-old as an adult in WA CAP through "Edit Application" tab.</li> </ul> </li> <li>47. Contact foster home to complete Background Check Confirmation and Out of State Check (DCYF 15-460).</li> </ul> |
| Applicant(s)                                                             | <ul> <li>48. Follow background check process for CPA homes.</li> <li>a. Complete Authorization and Consent to Share Records (CPA Home)<br/>(DCYF 115-824A)</li> </ul>                                                                                                    |

| What to do When a Child Turns 16 or 18 During the 3-year Licensing Cycle |                                                                                                    |
|--------------------------------------------------------------------------|----------------------------------------------------------------------------------------------------|
|                                                                          | <ul> <li>b. Fill out Background Confirmation and Out of State Check (DCYF 15-460) and ensure background forms have been completed for applicants, all household members, and others living on the property.</li> <li>c. Upload valid government ID</li> <li>Note: Applicant(s) will click on "Background Check Central Unit (BCCU) link to complete their online background authorization form. Then applicant will enter confirmation code in WA CAP on the Background Confirmation and Out of State Check form. Each applicant/household member/others living on the property will do this and enter their confirmation code on their form.</li> </ul> |
| Private Agency<br>Licensor                                               | 49. Notify Regional Licensor when ready to process.                                                                                                    |
| Regional<br>Licensor                                                     | 50. Notify LD Administrative Support of background paperwork to process.                                                                                                    |
| LD<br>Administrative<br>Support                                          | 51. <b>Receive</b> and <b>process</b> background paperwork.                                                                                                    |
| Regional<br>Licensing Staff                                              | 52. Finalize background checks.<br>53. Send results to private agency.                                                                                                    |

# Amendment

| Amendment                  |                                                                                                    |
|----------------------------|----------------------------------------------------------------------------------------------------|
| Applicant(s)               | 54. <b>Contact</b> private agency licensor to give notice of the move.                                                                                                    |
| Private Agency<br>Licensor | <ul> <li>55. Receive notification of the move.</li> <li>56. Notify Regional Licensor of the move date.</li> <li>57. Discuss the needed documents for the amendment with the applicant(s).</li> <li>58. Select the "Waive" option and the reason for all documents not required for the applicant or agency as outlined in the <u>Required Documents for Child Placing Agencies – Amendment</u>.</li> </ul> |

| Amendment                       |                                                                                                    |
|---------------------------------|----------------------------------------------------------------------------------------------------|
|                                 | <ul> <li>a. When waived, it shows applicant a green check mark and communicates it is not necessary for the type of license they are getting.</li> <li>59. Give applicant(s) the passcode "wacpa4kids" to enter on Stage 3 (Renewals, Amendments, Modifications, Change of Circumstance) to access Stage 4 (Application Documents).</li> </ul>                                                                                                    |
| Applicant(s)                    | <ul> <li>60. Enter code and automatically be transferred into Stage 4 to access amendment documents.</li> <li>61. Complete required documents as outline in the <u>Required</u> <u>Documents for Child Placing Agencies - Amendment</u>.</li> </ul>                                                                                                    |
| Private Agency<br>Licensor      | <ul> <li>62. Follow procedure for the amendment in <u>Required Documents for Child</u><br/><u>Placing Agencies</u> within expected timelines.</li> <li>63. Refer to <u>DCYF LD WA CAP Upload Naming Convention</u> when uploading<br/>into WA CAP.</li> <li>64. Notify Regional Licensor of move and of updated application.<br/>Note: Submission for an amended license must be done prior to the 30 days<br/>to allow the Regional Licensing time to review the amendment in time.</li> </ul> |
| Regional<br>Licensor            | <ul><li>65. Notify LD Administrative Support of move application.</li><li>66. Enter provider note in FamLink of move date.</li></ul>                                                                                                    |
| LD<br>Administrative<br>Support | <ul> <li>67. Update applicant's address in FamLink after the signed application is submitted in WA CAP.</li> <li>68. Update applicant's address under "Edit Application".</li> </ul>                                                                                                    |
| Private Agency<br>Licensor      | 69. <b>Complete</b> amendment documents and update required information in WA CAP by following <u>Required Documents for Child Placing Agencies –</u><br><u>Amendmen</u> t within expected timelines.                                                                                                    |
| Private Agency<br>Supervisor    | 70. <b>Review</b> amendment documents.                                                                                                    |
| Private Agency<br>Licensor      | 71. <b>Notify</b> Regional Licensor when amendment documents are ready for review.                                                                                                    |
| Regional<br>Licensor            | <ul><li>72. Review amendment documents.</li><li>73. Notify Regional Licensor Supervisor to review amendment documents.</li></ul>                                                                                                    |

| Amendment                          |                                                                                                    |
|------------------------------------|----------------------------------------------------------------------------------------------------|
| Regional<br>Licensor<br>Supervisor | <ul><li>74. Review amendment documents.</li><li>75. Notify Regional Licensor of approval.</li></ul>                                                                                      |
| Regional<br>Licensor               | 76. <b>Notify</b> private agency of approval.                                                                                                    |
| Private Agency<br>Licensor         | 77. <b>Provide</b> "Foster Home License (DCYF 10-010)/License ID Card (LIC_0014B)" to foster family. Access by clicking on "Documents for Previous Application" button on Documents tab. |

# Change of Circumstance

# Adding a Caregiver to a License (New 3 Year License)

| Adding a Caregiver to a License (New 3 Year License) |                                                                                                    |
|------------------------------------------------------|----------------------------------------------------------------------------------------------------|
| Applicant(s)                                         | 78. <b>Contact</b> Private Agency Licensor to give notice of the additional caregiver, including Legal Name, Date of Birth, and Phone Number.                                                                                                    |
| Private Agency<br>Licensor                           | <ul> <li>79. Create additional caregiver in the "Edit Application" tab under the corresponding provider in WA CAP. DO NOT collect and enter an email address for Applicant B at this time.</li> <li>80. Give currently licensed applicant (Applicant A) the passcode "wacpa4kids" to enter on Stage 3 (Renewals, Amendments, Modifications, Change of Circumstance) to access Stage 4 (Application Documents) to complete application with both applicant's information.</li> </ul> |
| Applicant(s)                                         | <ol> <li>Applicant A and Applicant B complete and sign application.</li> <li>Complete background documents for Applicant B.</li> </ol>                                                                                                    |
| Private Agency<br>Licensor                           | <ul> <li>83. Contact Applicant B and complete Intake.</li> <li>84. Discuss and provide information around the process and next steps.</li> <li>85. Notify Regional Licensor background documents are ready to be processed.</li> </ul>                                                                                                    |

| Adding a Caregiver to a License (New 3 Year License) |                                                                                                    |
|------------------------------------------------------|----------------------------------------------------------------------------------------------------|
| Regional<br>Licensor                                 | 86. <b>Review</b> application.<br>87. <b>Notify</b> LD Administrative Support                                                                                                    |
| LD<br>Administrative<br>Support                      | <ul> <li>88. Contact Binti Chat function to merge Applicant into existing licensed provider.</li> <li>89. Receive and process background paperwork.</li> </ul>                                                                                                    |
| Regional<br>Licensing Staff                          | 90. <b>Finalize</b> background checks.<br>91. <b>Send</b> results to private agency                                                                                                    |
| Private Agency<br>Licensor                           | <ul> <li>92. Complete licensing requirements for specific tracks following the <u>Required Documents for Child Placing Agencies</u>: <ul> <li>a. Foster License</li> <li>b. Kinship License</li> </ul> </li> <li>93. When completing the new home study, refer to the <u>Home Study Update Process Map</u>.</li> <li>94. Refer to <u>DCYF LD WA CAP Upload Naming Convention</u> when uploading into WA CAP.</li> <li>95. Home Study will not be signed at this time.</li> </ul>                                                                                                    |
| Private Agency<br>Supervisor                         | <ul> <li>96. Review all required documents.<br/>Suggested method: <ul> <li>a. Click on Actions link associated with the family, then Documents</li> <li>b. Click on PDF of Documents which will show all documents at once,<br/>Save to your computer, and add comments if warranted (the only<br/>documents it will show are the ones having a green check mark<br/>under Status)</li> </ul> </li> <li>97. Review Home Study Report (DCYF 10-043). <ul> <li>a. Click on "Download Incomplete Form"</li> <li>b. Click on download button in top right corner (arrow with a line)</li> <li>c. For Save As Type, select pdf.</li> <li>d. Add comments if applicable.</li> </ul> </li> <li>98. Review indicators in WA CAP. <ul> <li>a. Indicators are not thoroughly shown in the output report.</li> <li>b. Access within the home study.</li> <li>c. Click on Documents</li> <li>d. Scroll down to the Home Study section.</li> <li>e. Select "Form – Home Study (DCYF 10-043)" and not on the pdf.</li> </ul> </li> </ul> |

| Adding a Caregiver to a License (New 3 Year License) |                                                                                                    |
|------------------------------------------------------|----------------------------------------------------------------------------------------------------|
|                                                      | Note: Do not edit. <b>Comment</b> on the pdf to indicate to Private<br>Agency Licensor if additional information is needed.<br>f. <b>Verify</b> indicators are assessed and mitigated in the home study.<br>99. Home Study draft will not be signed at this time. |
| Private Agency<br>Licensor                           | <ol> <li>Revise documents if needed.</li> <li>Send a draft of the home study to the applicants when completed.</li> <li>Notify Regional Licensor when all required documents are ready for review.</li> </ol>                                                     |
| Regional<br>Licensor                                 | <ul> <li>103. Review documents.</li> <li>104. Notify Regional Licensor Supervisor if revisions and/or additional information is needed.</li> </ul>                                                                                                    |
| Regional<br>Licensor<br>Supervisor                   | <ol> <li>Review required documents.</li> <li>Notify Regional Licensor of revisions and/or additional edits, if needed.</li> </ol>                                                                                                    |
| Regional<br>Licensor                                 | 107. <b>Notify</b> Private Agency Licensor if revisions and/or additional information is needed.                                                                                                    |
| Private Agency<br>Licensor                           | <ol> <li>Revise and/or add requested information.</li> <li>Notify Regional Licensor that forms have been revised.</li> </ol>                                                                                                    |
| Regional<br>Licensor                                 | <ol> <li>Review revised/final documents.</li> <li>Verify revisions and/or additional information was included, if applicable.</li> <li>Notify Regional Licensor Supervisor updated paperwork is ready for review.</li> </ol>                                      |
| Regional<br>Licensor<br>Supervisor                   | <ul> <li>113. <b>Review</b> revised/final paperwork.</li> <li>114. <b>Notify</b> Regional Licensor Home Study (DCYF 10-043) is ready to be signed by private agency licensor.</li> </ul>                                                                          |
| Regional<br>Licensor                                 | <ol> <li>Notify private agency to sign and approve Home Study (DCYF 10-043).</li> <li>Verify Home Study (DCYF 10-043) is signed.</li> <li>Notify Regional Licensor Supervisor to finalize approval.</li> </ol>                                                    |

| Adding a Caregiver to a License (New 3 Year License) |                                                                                                    |
|------------------------------------------------------|----------------------------------------------------------------------------------------------------|
| Regional<br>Licensor<br>Supervisor                   | <ul><li>118. Approve License.</li><li>119. Notify Regional Licensor of approved license.</li></ul>                                                                                                    |
| Regional<br>Licensor                                 | 120. <b>Notify</b> private agency of approval.                                                                                                    |
| Private Agency<br>Licensor                           | 121. Provide "Foster Home License (DCYF 10-010)/License ID Card<br>(LIC_0014B)" and final home study to foster family. Access by clicking on<br>"Documents for Previous Application" button on Documents tab. |

# Removing a Caregiver from a License (New 3 Year License)

| Removing a Caregiver from a License (New 3 Year License) |                                                                                                    |
|----------------------------------------------------------|----------------------------------------------------------------------------------------------------|
| Applicant(s)                                             | 122. <b>Contact</b> Private Agency Licensor to give notice of the removal of caregiver.                                                                                                    |
| Private Agency<br>Licensor                               | <ul> <li>123. Gather information regarding the reason for the caregiver removal and the effective date.</li> <li>124. Notify Regional Licensor.</li> </ul>                                                                                                    |
| Regional<br>Licensor                                     | <ul> <li>125. Contact Binti to remove the caregiver from the license.</li> <li>126. Notify Private Agency Licensor the caregiver has been removed and continue with remaining steps following <u>Required Documents for Child</u> <u>Placing Agencies – Change in Circumstance</u>.</li> </ul> |
| Private Agency<br>Licensor                               | 127. <b>Send</b> applicant the passcode "wacpa4kids" to access the application.                                                                                                    |
| Applicant                                                | <ul> <li>128. Either:</li> <li>a. Complete a new application or,</li> <li>b. Update an existing application (will create an new version of the application)</li> </ul>                                                                                                    |
| Private Agency<br>Licensor                               | 129. <b>Consult</b> with Regional Licensor to determine necessary documents.                                                                                                    |

| Removing a Caregiver from a License (New 3 Year License) |                                                                                                    |
|----------------------------------------------------------|----------------------------------------------------------------------------------------------------|
|                                                          | NOTE: A new home study will need to be completed in WA CAP. Information from an old home study can be copied and pasted to a new home study, but an existing home study cannot be updated.                                                                                                    |
| LD and CPA<br>Staff                                      | <ul> <li>130. Complete licensing requirements for specific tracks following the <u>Required Documents for Child Placing Agencies</u>: <ul> <li>a. Foster License</li> <li>b. Kinship License</li> </ul> </li> <li>131. When completing the new home study, refer to the <u>Home Study</u> <u>Update Process Map</u>.</li> </ul> |

#### Change in Caregiver Ability to Care for Children

| Change in Caregiver Ability to Care for Children |                                                                                                    |  |
|--------------------------------------------------|----------------------------------------------------------------------------------------------------|--|
| Applicant(s)                                     | 132. <b>Contact</b> Private Agency Licensor to communicate the change in caregiver's ability to care for children.                                                                                                    |  |
| Private Agency<br>Licensor                       | <ol> <li>Receive notification or private agency becomes aware of potential<br/>Change in Circumstance.</li> <li>Gather information about the specific circumstance.</li> <li>Staff situation with Regional Licensor and determine what action to<br/>take:         <ul> <li>Modification or</li> <li>Updated Home Study.</li> </ul> </li> <li>For Modification only, follow steps 139-158 or,</li> <li>Complete procedure by following Home Study Update Process Map.</li> </ol> |  |

# Modification

| Modification                 |                                                                                                    |
|------------------------------|----------------------------------------------------------------------------------------------------|
| Private Agency<br>Licensor   | <ul> <li>138. Determine if a modification is needed.</li> <li>139. Discuss the needed documents for modification with the applicant(s).</li> <li>140. Select the "Waive" option and the reason for all documents not required for the applicant or agency as outlined in the Required Documents for Child Placing Agencies – Modification.</li> <li>a. When waived, it shows applicant a green check mark and communicates it is not necessary for the type of license they are getting.</li> <li>141. Send Applicant(s) the passcode "wacpa4kids" to enter on Stage 3 (Renewals, Moves, Modifications, Change of Circumstance) to access Stage 4.</li> </ul> |
| Applicant(s)                 | <ul> <li>142. Complete all required documents outlined in <u>Required Documents</u><br/>for Child Placing Agencies - Modification.</li> <li>143. Update Infant Safety Agreement if modification is to care for infants<br/>and they were not previously caring for infants.</li> </ul>                                                                                                    |
| Private Agency<br>Licensor   | <ul> <li>144. Sign Infant Safety Agreement if modification is to care for infants and they were not previously caring for infants.</li> <li>145. Complete procedure for modification according to <u>Required</u> <u>Documents for Child Placing Agencies – Modification</u>.</li> <li>146. Refer to <u>DCYF LD WA CAP Upload Naming Convention</u> when uploading into WA CAP.</li> </ul>                                                                                                    |
| Private Agency<br>Supervisor | <ul><li>147. Review all documents.</li><li>148. Indicate if revisions and/or additional information is needed.</li></ul>                                                                                                    |
| Private Agency<br>Licensor   | <ul> <li>149. <b>Revise</b> documents if needed.</li> <li>150. <b>Notify</b> Regional Licensor when required modification documents are ready for review.</li> </ul>                                                                                                    |
| Regional<br>Licensor         | <ol> <li>Review modification documents.</li> <li>Send email to Regional Licensor Supervisor to review modification documents.</li> </ol>                                                                                                    |

| Modification                       |                                                                                                    |
|------------------------------------|----------------------------------------------------------------------------------------------------|
| Regional<br>Licensor<br>Supervisor | <ol> <li>Review modification documents.</li> <li>Approve modification.</li> <li>Notify Regional Licensor of approval.</li> </ol>                                                         |
| Regional<br>Licensor               | 156. <b>Notify</b> Private Agency Licensor of approval.                                                                                                    |
| Private Agency<br>Licensor         | 157. Provide "Foster Home License (DCYF 10-010)/License ID Card<br>(LIC_0014B)" to foster family. Access by clicking on "Documents for<br>Previous Application" button on Documents tab. |

# **Re-Certified Respite**

| Re-Certified Respite       |                                                                                                    |
|----------------------------|----------------------------------------------------------------------------------------------------|
| Automated<br>Process       | <ul> <li>158. WA CAP will send an automated email 90 days prior to the applicant's license expiration. It will contain instructions on how to log in to WA CAP and the passcode "wacpa4kids" to enter in Stage 3 (Renewals, Moves, Modifications, Change of Circumstance).</li> <li>159. Applicant(s) will enter code and automatically be moved into Stage 4 (Application Documents) to access renewal certification documents.</li> <li>160. At 60 days to the certification expiration date, the home will appear on the dashboard of Regional Licensor and Private Agency Licensor as an upcoming renewal.</li> <li>Note: Applicant will enter code and automatically be moved into Stage 2 to access recertification documents.</li> </ul> |
| Private Agency<br>Licensor | <ul> <li>161. Discuss with applicant(s) needed documents for the recertification according to <u>Required Documents for Child Placing Agencies – Certified Respite Provider</u>.</li> <li>162. Select the "Waive" option and the reason for all documents not required for the applicant or agency as outlined in the Required Documents for Child Placing Agencies – Certified Respite Provider.</li> <li>a. When waived, it shows applicant a green check mark and communicates it is not necessary for the type of license they are getting.</li> </ul>                                                                                                    |

| Re-Certified Respite            |                                                                                                    |
|---------------------------------|----------------------------------------------------------------------------------------------------|
| Applicant                       | <ol> <li>Complete background check documents.</li> <li>Complete all other documents needed.</li> </ol>                                                                                                    |
| Private Agency<br>Licensor      | 165. Notify Regional Licensor when background check documents are ready for processing.                                                                                                    |
| Regional<br>Licensor            | <ul> <li>166. Receive notification.</li> <li>167. Notify LD Administrative Support to process background check documents for re-certification.</li> </ul>                                                                               |
| LD<br>Administrative<br>Support | 168. <b>Process</b> background check documents.                                                                                                    |
| Regional<br>Licensing Staff     | <ol> <li>Finalize background checks.</li> <li>Send results to private agency.</li> </ol>                                                                                                    |
| Private Agency<br>Licensor      | <ol> <li>Complete and sign all applicable forms outlined in <u>Required</u><br/><u>Document for Child Placing Agencies</u>.</li> <li>Refer to <u>DCYF LD WA CAP Upload Naming Convention</u> when<br/>uploading into WA CAP.</li> </ol> |
| Private Agency<br>Supervisor    | <ol> <li>Review required documents.</li> <li>Indicate if revisions and/or additional information is needed.</li> </ol>                                                                                                    |
| Private Agency<br>Licensor      | <ul> <li>175. Revise and/or add information if needed.</li> <li>176. Notify Regional Licensor when all re-certification documents are ready for review.</li> </ul>                                                                      |

#### Approval for Re-Certification of Respite Provider

| Approval for Re-Certification of Respite Provider |                                                                                                    |  |  |
|---------------------------------------------------|----------------------------------------------------------------------------------------------------|--|--|
| Regional<br>Licensor                              | <ul> <li>177. <b>Review</b> required documents.</li> <li>178. <b>Notify</b> Regional Licensor Supervisor that the recertification documents are ready for review.</li> </ul> |  |  |

| Approval for Re-Certification of Respite Provider |                                                                                                    |  |  |
|---------------------------------------------------|----------------------------------------------------------------------------------------------------|--|--|
| Regional<br>Licensor<br>Supervisor                | <ol> <li>179. Review required documents.</li> <li>180. Notify Regional Licensor of approval.</li> </ol>                                                          |  |  |
| Regional<br>Licensor                              | 181. <b>Notify</b> Private Agency Licensor of approval.                                                                                                    |  |  |
| Private Agency<br>Licensor                        | 182. Provide Certified Respite Provider Approval Letter (DCYF 10-426).<br>Access by clicking on "Documents for Previous Application" button on<br>Documents tab. |  |  |

#### **Closing a Certified Respite Provider**

| Closing a Certified Respite Provider |                                                                                                    |  |  |
|--------------------------------------|----------------------------------------------------------------------------------------------------|--|--|
| Private Agency<br>Licensor           | 183. <b>Notify</b> Regional Licensor to close the Certified Respite Provider and include reason for closure.                                                                                                    |  |  |
| Regional<br>Licensor                 | <ol> <li>184. Receive notification that provider wishes to close, or the provider did<br/>not follow through with the recertification process.</li> <li>185. Notify Regional Licensor Supervisor to close respite provider.</li> </ol> |  |  |
| Regional<br>Licensor<br>Supervisor   | 186. <b>Change</b> "Application Status" from "In Renewal Process" to "Closed (Post Approval)" in "Change Application Status" tab.                                                                                                    |  |  |

# **Closing a License**

#### **Currently Licensed, Not in Renewal**

| Currently Licensed, Not in Renewal |      |                                                                   |
|------------------------------------|------|-------------------------------------------------------------------|
| Private Agency                     | 187. | <b>Notify</b> Regional Licensor to close the foster home license. |
| Licensor                           | а.   | <b>Include</b> reason and effective date for de-certification.    |

| Currently Licensed, Not in Renewal |                                                                                                    |  |
|------------------------------------|----------------------------------------------------------------------------------------------------|--|
| Regional<br>Licensor               | 188. <b>Notify</b> Regional Licensor Supervisor to close the license.                                |  |
| Regional<br>Licensor<br>Supervisor | 189. <b>Change</b> from "In renewal process" to "Closed (Post Approval)" in "Update Status" section. |  |

Pending Renewal and Provider Chooses to Withdraw and Close

| Pending Renewal and Provider Chooses to Withdraw and Close |                                                                                     |                                                                           |  |  |
|------------------------------------------------------------|-------------------------------------------------------------------------------------|---------------------------------------------------------------------------|--|--|
| Private Agency<br>Licensor                                 | <ol> <li>90. Notify Regional Licenso<br/>a. Include reason and efference</li> </ol> | or to close the foster home license.<br>ective date for de-certification. |  |  |
| Regional<br>Licensor                                       | 91. Notify Regional Licenso                                                         | or Supervisor to close the license.                                       |  |  |
| Regional<br>Licensor<br>Supervisor                         | 92. <b>Change</b> from "In renewal Status" section.                                 | process" to "Closed (Post Approval)" in "Update                           |  |  |

## Revocation

| Revocation |                                                                                                    |  |  |
|------------|----------------------------------------------------------------------------------------------------|--|--|
| Regional   | <ul> <li>193. Place the license on an Involuntary No Referral.</li> <li>194. Staff with Regional Licensor Supervisor and LD CPA Administrator</li> <li>195. Determine if license needs to be revoked.</li> <li>196. Communicate revocation decision with Private Agency Licensor,</li></ul> |  |  |
| Licensor   | Private Agency Supervisor, and Regional Licensor Supervisor. <li>197. Follow existing LD revocation policy and procedure.</li> <li>a. Remove parent agency.</li>                                                                                                    |  |  |

#### CHILD PLACING AGENCIES – MAINTENANCE/RENEWAL PROCESS MAP

Original Date: Month XX, 20XX | Revised Date: Month XX, 20XX Division | Approved for distribution by Name, Title